STEPS 1) GO TO PORTAL: *itiadmissions.jkdte.org* for ITI-Admissions

Step 2) Click on REGISTER

| ITI-JKDTE × +                             |                 | - 0 🗙                                                                         |
|-------------------------------------------|-----------------|-------------------------------------------------------------------------------|
| ← → C ① Not secure   test.jksbotelive.com |                 | ☆ 0 :                                                                         |
| Apps                                      |                 |                                                                               |
|                                           | IKDTE           |                                                                               |
|                                           | )               |                                                                               |
|                                           |                 |                                                                               |
|                                           | e-Portal        |                                                                               |
|                                           |                 |                                                                               |
|                                           | ITI-Admissions  |                                                                               |
|                                           |                 |                                                                               |
|                                           |                 |                                                                               |
|                                           |                 |                                                                               |
|                                           | CANDIDATE LOGIN |                                                                               |
|                                           |                 |                                                                               |
|                                           | Password        |                                                                               |
|                                           |                 |                                                                               |
|                                           | SUBMIT          |                                                                               |
|                                           | Register1       |                                                                               |
|                                           |                 |                                                                               |
|                                           |                 |                                                                               |
|                                           |                 |                                                                               |
|                                           |                 |                                                                               |
| FAQ                                       | Old Secretariat | About Institute e-Portal                                                      |
| RIT CALLINGROTE-                          | STINAgar, J&K   | This Portal is Designed, developed And                                        |
| 🕂 🚺 🧕 🖉 👗 🌉                               | 0 🔌 🗶 唑 🖌 💧     | Desktop 👎 DATACENTER-15 👋 🖓 😓 🕅 🐱 🕼 🖬 🔣 👀 📶 🔤 ENG 03:31 PM<br>INTL 27-06-2019 |

Step 2) ENTER YOUR PHONE NUMBER AND CAPTCHA TEXT THEN SUBMIT **VERIFICATION CODE OR OTP WILL BE SENT TO PHONE NUMBER PROVIDED.** 

| 📀 ПТ-ЈКОТЕ × +                                                |                                   | - 6 ×                                                   |
|---------------------------------------------------------------|-----------------------------------|---------------------------------------------------------|
| ← → C ③ Not secure   test.jksbotelive.com/registerMobile.aspx |                                   | x 🚺 :                                                   |
| Apps                                                          |                                   | *                                                       |
|                                                               | KDTE                              |                                                         |
|                                                               | -                                 |                                                         |
|                                                               | e-Portal                          |                                                         |
|                                                               |                                   |                                                         |
|                                                               | TH-Admissions                     |                                                         |
|                                                               | Register New                      |                                                         |
|                                                               | Username/ Mobile Number           |                                                         |
|                                                               | 123456789                         |                                                         |
|                                                               | 47C1A3                            |                                                         |
|                                                               | Verification Text                 |                                                         |
|                                                               | 47C1A3<br>Enter Verification Text | -                                                       |
|                                                               | SUBMIT                            |                                                         |
|                                                               | Please enter correct capicha I    |                                                         |
|                                                               | Logi                              |                                                         |
|                                                               |                                   |                                                         |
| FAQ                                                           | Old Secretariat<br>Srinagar, J&K  | About institute e-Portal This Portal is Decisioned Acad |
|                                                               |                                   |                                                         |
|                                                               |                                   | <b>C C C C C C C C C C</b>                              |
|                                                               |                                   |                                                         |

STEP 3) ENTER **OTP** CODE SENT ON THE NUMBER YOU HAVE ENTERED AND SET PASSWORD MINIMUM 5 CHARACTERS AND SUBMIT.

| IT-JKDTE X +                                         |                                                                    | - ō ×                                                                |
|------------------------------------------------------|--------------------------------------------------------------------|----------------------------------------------------------------------|
| ← → C (1) Not secure   test.jksbotelive.com/otp.aspx |                                                                    | ☆ 🌖 :                                                                |
| Щ Арря                                               |                                                                    |                                                                      |
|                                                      | JKDTE                                                              |                                                                      |
|                                                      | e-Portal                                                           |                                                                      |
|                                                      | ITI-Admissions                                                     |                                                                      |
|                                                      | Register New !                                                     |                                                                      |
|                                                      |                                                                    |                                                                      |
|                                                      | Password                                                           |                                                                      |
|                                                      | Confirm Password                                                   |                                                                      |
|                                                      | S U B M I T 🗲                                                      |                                                                      |
|                                                      | Verification Code will be sent to your<br>Registered Phone numbert |                                                                      |
|                                                      |                                                                    |                                                                      |
|                                                      |                                                                    |                                                                      |
| FAQ                                                  | Old Secretariat About Institute e<br>Srinagar, J&K                 | Portal                                                               |
|                                                      | Desktop P DATACENTER-15 * ?                                        | NT IKSROTE<br>S 💟 😅 🗿 🗖 🎼 (I) and ENG (13:42 PM<br>INTL (27-66-2019) |

STEP 4) CLICK ON THE **CHOOSE FILE** TO SELECT YOUR PHOTOGRAPH TO UPLOAD. THE PHOTOGRAPH SHOULD BE TYPE OF JPEG/JPG AND ITS SIZE MUST BE BETWEEN 20KB to 300 KB AND SHOULD BE LEGIBLE. **(REMEMBER PHOTO ONCE SAVED CANNOT BE CHANGED)** 

| → C (i) Not secu               | ire 1 test ikshotelive com/unloadPhoto asn                  |                                                                                                    |                                                                          |
|--------------------------------|-------------------------------------------------------------|----------------------------------------------------------------------------------------------------|--------------------------------------------------------------------------|
|                                | re   testifisbotenive.com/uploadi noto.asp                  | x                                                                                                   | 0v X                                                                     |
|                                |                                                             | IKDTE                                                                                               |                                                                          |
|                                |                                                             | ,, j                                                                                                | LWelcome                                                                 |
|                                | Profile                                                     |                                                                                                    | 9469000676                                                               |
|                                |                                                             | Photograph                                                                                          |                                                                          |
|                                |                                                             | Choose File No file chosen                                                                          |                                                                          |
|                                | Change Password                                             | Upload                                                                                              |                                                                          |
|                                | Logout                                                      | '                                                                                                   |                                                                          |
|                                |                                                             |                                                                                                    |                                                                          |
|                                |                                                             |                                                                                                    |                                                                          |
|                                |                                                             |                                                                                                    |                                                                          |
|                                |                                                             | <ul> <li>Old Secretariat</li> </ul>                                                                 | About Institute e-Portal                                                 |
|                                |                                                             | Srinagar, J&K                                                                                       | This Portal is Designed, developed And<br>Mainstained by IT cell IKSROTE |
|                                |                                                             | Support@jksbotelive.com                                                                             |                                                                          |
|                                |                                                             |                                                                                                    | † G+                                                                     |
|                                |                                                             |                                                                                                    |                                                                          |
|                                |                                                             |                                                                                                    |                                                                          |
| 🚺 🧕                            | 🙆 🚯 🔼 🧃 /                                                   | 刘 🜔 🌛 🕖 🔣                                                                                           | ACENTER-15 🛛 👋 🕐 😵 🥌 🛛 🗖 🌬 🐽 📲 NTL 04-4                                  |
|                                |                                                             |                                                                                                    |                                                                          |
| nbox (426) - itcell.jksbote@gm | na 🗙 🔇 ITI-JKDTE 🗙                                          | +                                                                                                   | - ā ×                                                                    |
| → C ① Not secure               | e   test.jksbotelive.com/uploadPhoto.aspx                   |                                                                                                    | ☆ 🕛 🗄                                                                    |
|                                |                                                             |                                                                                                    |                                                                          |
|                                |                                                             | IVNTE                                                                                               | A                                                                        |
|                                |                                                             | JKDTE                                                                                               |                                                                          |
|                                |                                                             | JKDTE                                                                                               | ₽<br>₩⊌elcome<br>9469000676                                              |
|                                | ₩Profile                                                    | JKDTE                                                                                               | ₽<br>₽.Welcome<br>9469000676                                             |
|                                | #Profile                                                    | JKDTE                                                                                               | ₽<br>₩elcome<br>9469000676                                               |
|                                | ₩Profile<br><b>A</b> Account                                | Photograph                                                                                          | ₽<br>₽ Welcome<br>9469000676                                             |
|                                | Profile Account Change Password                             | JKDTE<br>Photograph                                                                                 | ₽<br>€Welcome<br>9469000676                                              |
|                                | HProfile  Account  Change Password  Loppout                 | Photograph                                                                                          | ₽<br>₽ Welcome<br>9469000676                                             |
|                                | Profile  Account  Change Password  Logouti                  | photograph<br>Choose File No file chosen                                                            | F<br>Welcome<br>9469000676                                               |
|                                | Profile  Account  Change Password  Losgobal                 | Photograph                                                                                          | ₽<br>₩elcome<br>9469000676                                               |
|                                | Image Password         Logonal                              | Photograph<br>Choose File No file chosen                                                            | ₽<br>9469000676                                                          |
|                                | Profile  Account  Change Password  Loggeet                  | Photograph<br>Choose File No file chosen                                                            | F<br>9469000676                                                          |
|                                | Profile  Account  Change Password  Logonal                  | Photograph                                                                                          | A Welcome<br>9469000676                                                  |
|                                | Profile  Account  Change Password  Logout                   | Photograph                                                                                          | F<br>9469000676                                                          |
|                                | Profile  Account  Change Password  Change Password  Cospont | Photograph                                                                                          | E<br>9469000676                                                          |
|                                | Profile  Account  Change Password  Logonal                  | Photograph                                                                                          | R<br>9469000676                                                          |
|                                | Profile  Account  Change Password  Loggoet                  | <section-header></section-header>                                                                   | F<br>9469000676                                                          |
|                                | Profile  Account  Change Password  LogoOut                  | <section-header><section-header><section-header></section-header></section-header></section-header> | About Institute e-Portal                                                 |
| FAQ                            | Profile  Account  Change Password  Loggoul                  | Image: Descent and the series   Descent and the series Tetre one series of the series               | About Institute e-Portal                                                 |

STEP 5) AFTER SUCCESSFUL UPLOADING OF PHOTOGRAPH, STUDENTS WILL BE ASKED TO UPLOAD THEIR BASIC DETAILS AND SAVE THEM. THE STUDENT HAS TO UPLOAD MANDATORILY SOFT COPIES OF;

a) DATE OF BIRTH CERTIFICATE (D.O.B)

| Search results - itcell.jksbote@gn 🗙 🛛 🌍 New Doc 2018-06-14 (6) | ${f x} ~ig ~ {f G}~$ pics of date of birth certificate - ( ${f x}~ig ~ {f G}~$ God | gle Image Result for https://s 🗙 🔇 ITI-JKDTE     | × +                      | - 8   |
|-----------------------------------------------------------------|------------------------------------------------------------------------------------|--------------------------------------------------|--------------------------|-------|
| → C A Not secure   test.jksbotelive.com/personalDeta            | ils.aspx                                                                           |                                                  |                          | ର 🕁 🌖 |
| Apps                                                            |                                                                                    |                                                  |                          |       |
| Logout                                                          |                                                                                    |                                                  | Candidate Last Na        |       |
|                                                                 | Father's First Name (*)                                                            | Father's Middle Name                             | Father's Last Name       |       |
|                                                                 | МОНД                                                                               | RAMZAN                                           | Father's Last Name       |       |
|                                                                 | Mothers's First Name (*)                                                           | Mothers's Middle Name                            | Mothers's Last Name      |       |
|                                                                 | ZAMROODA                                                                           | Mothers's Middle Name                            | Mothers's Last Nar       |       |
|                                                                 | Area/Village (*)                                                                   | Tehsil                                           | District                 |       |
|                                                                 | KRAWA                                                                              | BANIHAL                                          | Ramban                   |       |
|                                                                 | Ex-Servicemen                                                                      | Pesrson with Disability                          | Category                 |       |
|                                                                 | No                                                                                 | No                                               | GEN 🔻                    |       |
|                                                                 | DOB (*)                                                                            | Gondor                                           | Email                    |       |
|                                                                 | 08/01/1992                                                                         | Female                                           | abc@nmail.com            |       |
|                                                                 |                                                                                    |                                                  | and agginant contraction |       |
|                                                                 | Upload DOB Certificate (*)                                                         | Opioad PRC ( )                                   | Aadhar No                |       |
|                                                                 | Choose File dob_cert.jpg                                                           | Choose File statjpg                              | 12345678910              |       |
|                                                                 | (*) Required Fields<br>All Files which are to be uploaded should I                 | be in .jpg format and should be greater than 20K | B and less than 300KB    |       |
|                                                                 |                                                                                    |                                                  | _                        |       |
|                                                                 |                                                                                    |                                                  |                          |       |
|                                                                 |                                                                                    |                                                  |                          |       |
|                                                                 |                                                                                    |                                                  |                          |       |
|                                                                 |                                                                                    |                                                  |                          |       |
|                                                                 |                                                                                    |                                                  |                          |       |
|                                                                 |                                                                                    |                                                  |                          |       |
|                                                                 |                                                                                    |                                                  |                          |       |

## STEP 6) AFTER UPLOADING (SAVE AND NEXT) THE BASIC DETAILS STUDENTS WILL BE ASKED TO UPLOAD THE EDUCATIONAL DETAILS.

| Search results - itcell.jksbote@gn × S New Doc 2018-06-14 (6) | x G pics of date of birth certificate - C x G Google Image Result for https:// X G ITI-JKDTE x +                                                                   | - 0                    |
|---------------------------------------------------------------|----------------------------------------------------------------------------------------------------|------------------------|
| → C A Not secure   test.jksbotelive.com/addQualific           | ation.aspx                                                                                                    | ର 🕁 🌖                  |
| Apps                                                          |                                                                                                    |                        |
|                                                               |                                                                                                    | LWelcome<br>9469000676 |
| #Profile                                                      |                                                                                                    |                        |
| L Account                                                     | Educational Details                                                                                                    |                        |
| Change Bassword                                               | Middle Examination (8th)                                                                                                    |                        |
| Change F assword                                              | Marks Obt. Max. Marks %age Board Year MarksSheet                                                                                                    |                        |
| Eagour                                                        | 350 500 70 JKBOSE • 1999 Choose File muslim-quotesjocuri-1.jpg                                                                                                    |                        |
|                                                               |                                                                                                    |                        |
|                                                               | Matric Examination (10th)<br>Marks Obt. Max. Marks %age Board Year MarkeShoot                                                                                      |                        |
|                                                               | 350 500 70 JKBOSE V 2001 Choose File muslim-quotesjocuri-l.jpg                                                                                                    |                        |
|                                                               |                                                                                                    |                        |
|                                                               | Highest Qualification (Above Matric/10th)                                                                                                    |                        |
|                                                               | -No- ▼<br>Marks Obt. Max. Marks %age University Year                                                                                                    |                        |
|                                                               | Enter Obtained Marke, Max Marke, % and alth                                                                                                    |                        |
|                                                               | MarksSheet to be unlined waters, regelerated aband to be in the formed and aband to ensure the 2007D and loss                                                      |                        |
|                                                               | than 300KB                                                                                                    |                        |
|                                                               | Candidate has to submit all documents including Migration/ School Leaving / Discharge Certificates in<br>OPICINAL in the respective included the time of admission |                        |
|                                                               |                                                                                                    |                        |
|                                                               | Save and Next                                                                                                    |                        |
|                                                               |                                                                                                    |                        |
| dob_cert.jpg ^ 🖺 state-subject.jpg                            | ^                                                                                                    | Show all               |
| 🛛 💽 🤌 🖉 🦉                                                     | 🔰 🜔 🌛 🍘 🚾                                                                                                    | 👩 🙋 🍖 🕕 and ENG 01:50  |
|                                                               |                                                                                                    | inte orgi              |
|                                                               |                                                                                                    |                        |
|                                                               |                                                                                                    |                        |
|                                                               |                                                                                                    |                        |

STEP 7: AFTER SUCCESSFUL UPLOADING OF EDUCATIONAL DETAILS, STUDENTS WILL GET A PREVIEW OF THE PAGE AND THEY CAN CHANGE THE DETAILS BY CLICKING ON *EDIT BUTTON*. HOWEVER, THEY CANNOT CHANGE BASIC DETAILS AFTER FINALIZING THE DETAILS.

*IF THE DETAILS ARE CORRECT, THE CANDIDATE HAS TO FINALIZE THE DETAILS TO ENABLE THE APPLICATION FORM LINK.* 

| M Search results - itcellijksbote@gn 🗙 🛛 🍪 N                   | New Doc 2018-06-14 (6) 🛛 🗙 🛛 | G pics of date of birth certi | ficate - 🤇 🗙 📔 Ġ Google Ima | ge Result for https://s $	imes$ | S ITI-JKDTE          | × +       | - 8 ×                        |
|----------------------------------------------------------------|------------------------------|-------------------------------|-----------------------------|---------------------------------|----------------------|-----------|------------------------------|
| $\leftrightarrow$ $\rightarrow$ C (i) Not secure   test.jksbot | telive.com/viewDetails.aspx  |                               |                             |                                 |                      |           | ର 🖈 🕕 :                      |
| Apps                                                           |                              |                               |                             |                                 |                      |           |                              |
|                                                                |                              |                               |                             |                                 |                      |           | Welcome                      |
|                                                                |                              |                               |                             |                                 |                      |           | 9469000676                   |
|                                                                | Profile                      |                               |                             |                                 |                      |           |                              |
|                                                                | <b>L</b> Account             |                               |                             | Personal De                     | etails               |           |                              |
|                                                                | Change Descrived             | Candidate                     | SHAKEEL AHMAD DA            | R                               |                      |           |                              |
|                                                                | Change Password              | Name<br>Father's              | SHAKEEL AHMAD DA            | D                               | 1                    |           |                              |
|                                                                | Logout                       | Name                          |                             |                                 | أُسْتَغِفْ الله      |           |                              |
|                                                                |                              | DOR                           | a , asi , Ananinag          |                                 |                      |           |                              |
|                                                                |                              | Mohile                        | 123/567890                  |                                 | Later and            |           |                              |
|                                                                |                              | Category                      | GEN                         |                                 | Sender Male          |           |                              |
|                                                                |                              | cutogory                      |                             |                                 |                      |           |                              |
|                                                                |                              |                               |                             |                                 |                      |           |                              |
|                                                                |                              |                               | Qualification               | Defeile                         |                      |           |                              |
| -                                                              |                              |                               | Qualification               | Details                         |                      |           |                              |
|                                                                | Qualification Land           | Martin Obtained               | Manimum Manka               | Descenteres                     | Decadillationsite    | No. or    |                              |
|                                                                | Fighth                       | 350                           | 500                         | 70.00                           | JKBOSE               | 1999      |                              |
|                                                                | Tenth                        | 350                           | 500                         | 70.00                           | JKBOSE               | 2001      |                              |
|                                                                |                              |                               | _                           | <i></i>                         | -                    |           |                              |
|                                                                |                              |                               | Edit                        | <                               |                      |           |                              |
|                                                                |                              |                               | Details Once Finalized can  | not he Channed                  |                      |           |                              |
|                                                                |                              |                               | FINALIZE                    |                                 |                      |           |                              |
| (                                                              |                              |                               |                             | ~                               |                      |           | •                            |
| 🖺 dob_cert.jpg 🔥 🖺 sta                                         | ate-subject.jpg              |                               |                             |                                 |                      |           | Show all                     |
|                                                                |                              |                               |                             | 0                               | Desktop 🧗 DATACENTER | -15 ° 🔊 🔊 | 🕅 🛶 🔕 🖪 📴 🏚 🔐 ENG 🛛 02:16 PM |

A STUDENT HAS TO SUBMIT SEPARATE APPLICATION FOR EACH ITI IN WHICH HE WISHES TO SEEK ADMISSION BY CLICKING ON NEW ADMISSION LINK.

| W Not secure   test.jksbotelive.com/viewDeta                                                                                                    | ails.aspx                                                        |                                                                                                    |                                     |                                        |                                  | ž                           |
|----------------------------------------------------------------------------------------------------|------------------------------------------------------------------|----------------------------------------------------------------------------------------------------|-------------------------------------|----------------------------------------|----------------------------------|-----------------------------|
| Logaul                                                                                                    | Name<br>Father's<br>Name<br>Address<br>DOB<br>Mobile<br>Category | 3FAKEEL AHMAN           SHAKEEL AHMAN           a, asf, Anantnag           13/04/1989           9469000676           GEN | D DAR                               | تَعْفِرُ الله<br>Gender Male           | أست                              |                             |
|                                                                                                    |                                                                  | Qualificatio                                                                                                    | on Details                          |                                        |                                  |                             |
| Qualification Leve<br>Eighth<br>Tenth                                                                                                    | el Marks Obtained<br>350<br>350                                  | Maximum Marks<br>500<br>500                                                                                              | <b>Percentage</b><br>70.00<br>70.00 | e Board/University<br>JKBOSE<br>JKBOSE | <b>Year</b><br>1999<br>2001      |                             |
|                                                                                                    |                                                                  | Applicatio                                                                                                    | on Forms                            |                                        |                                  |                             |
| Application No                                                                                                    |                                                                  | ITI Name                                                                                                    |                                     |                                        |                                  |                             |
|                                                                                                    |                                                                  | New App                                                                                                    | plication                           |                                        |                                  |                             |
| o (2 ) 👌 🚺                                                                                                    | ी 🥠 🛈 🌬                                                          | <i>"</i>                                                                                                    | 1 9                                 | Desktop P DATACENTER                   | <sup>2-15</sup> <sup>°</sup> 🕐 🕅 | e 9 2 18 () al ENG          |
|                                                                                                    |                                                                  |                                                                                                    |                                     |                                        |                                  |                             |
| TE × +                                                                                                    | lication.aspx                                                    |                                                                                                    |                                     |                                        |                                  |                             |
| E x +                                                                                                    | lication.aspx                                                    | JKD                                                                                                    | DTE                                 |                                        |                                  | ₽Welcome<br>9469000676      |
| E × +<br>O Not secure   testjksbotelive.com/newAppl<br>IIIProfile<br>LAccount                                                                                                    | lication.aspx                                                    | JKD                                                                                                    | DTE                                 | on Form                                |                                  | ₹<br>₩elcome<br>9469000676  |
| E × +<br>O Not secure   testjksbotelive.com/newAppl<br>IIProfile<br>Account<br>Change Password                                                                                                    | lication.aspx                                                    | JKD                                                                                                    | <b>)TE</b><br>Applicatic            | on Form                                |                                  | ₽.Welcome<br>9469000676     |
| *     *       *     *       *     *       *     *       *     *       *     *       *     *       *     *       *     *       *     *       *     *       *     *       *     *       *     *       *     *       *     *       *     *       *     *       *     *       *     *       *     *       *     *       *     *       *     *       *     *       *     *       *     *       *     *       *     *       *     *       *     *       *     *       *     *       *     *       *     *       *     *       *     *       *     *       *     *       *     *       *     *       *     *       *     *       *     *       *     *       * <td>GOVT ITI, S</td> <td>JKD</td> <td>DTE<br/>Applicatio</td> <td>on Form</td> <td></td> <td>1<br/>#Weicome<br/>9469000676</td>                                                                                                    | GOVT ITI, S                                                      | JKD                                                                                                    | DTE<br>Applicatio                   | on Form                                |                                  | 1<br>#Weicome<br>9469000676 |
| E     ×       Image: The secure of the secure of the | ication.aspx                                                     | JKD                                                                                                    | DTE<br>Applicatio                   | on Form                                |                                  | ₹<br>₩elcome<br>9469000676  |
| E     ×       Image: The secure of the secure of the | Govt ITI, S                                                      | SRINAGAR                                                                                                    | DTE<br>Applicatio                   | on Form                                |                                  | ₹<br>Welcome<br>9469000676  |
| E x +<br>O Not secure   testjksbotelive.com/newAppl<br>IIProfile<br>Account<br>Change Password<br>Loggetet                                                                                                    | iication.aspx                                                    | SRINAGAR                                                                                                    | DTE<br>Applicatio                   | on Form                                |                                  | 4. Welcome<br>9469000676    |
| E x +<br>O Not secure   testjidsbotelive.com/newAppl<br>E Profile<br>Account<br>Change Password<br>E Change Password                                                                                                    | ication.aspx                                                     | SRINAGAR                                                                                                    | )TE<br>Applicatio                   | on Form                                |                                  | •<br>•<br>•                 |
| E x +<br>O Not secure   testjidsbotelive.com/newAppl<br>E Profile<br>Account<br>Change Password<br>Couped:                                                                                                    | ication.aspx                                                     | SRINAGAR                                                                                                    | DTE<br>Applicatio                   | on Form                                |                                  | 1<br>9469000676             |

THE STUDENT HAS TO CLICK ADD TRADE PREFERENCES IN ORDER TO FILL HIS CHOICES FOR THE VARIOUS TRADES IN ITI. HE CAN MODIFY / DELETE / ADD ANY TRADES IN WHICH HE IS ELIGIBLE IN THE SECTION.

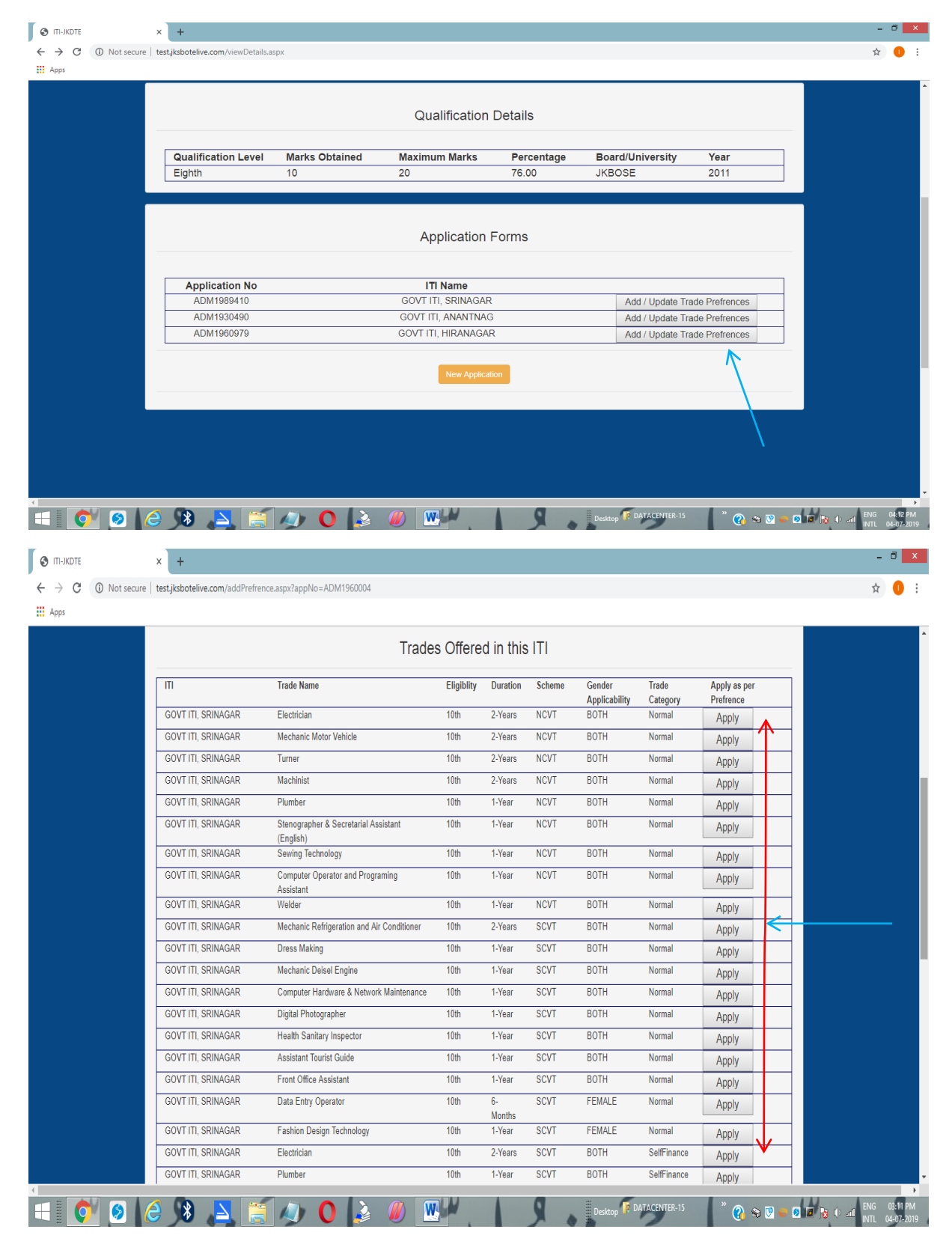

THE AMOUNT OF FEE APPLICABLE WILL BE DEPICTED IN THE PORTAL ONLY. A CANDIDATE HAS TO SUBMIT THE FEE IN THE CONCERNED ITI IN WHICH HE/SHE IS SEEKING ADMISSION AGAINST A CASH RECEIPT AND THEN UPLOAD THE RECEIPT IN THE PORTAL BEFORE FINALIZING THE APLLICATION. ONCE THE APPLICATION IS FINALIZED, HE/SHE CAN LATER LOGIN TO ACCOUNT TO CHECK THE STATUS OF THE APPLICATION. HOWEVER, CANNOT CHANGE THE PREFERENCES.

THE STUDENT HAS TO FINALIZE THE PREFERENCES FOR SUCCESSFUL SUBMISSION OF APPLICATION FORM.

|                    |             | JK                 | DT                | E              |              |             |              | L Welcome  |
|--------------------|-------------|--------------------|-------------------|----------------|--------------|-------------|--------------|------------|
| #Profile           |             |                    |                   |                |              |             |              | 9469000676 |
| <b>L</b> Account   |             | Applied as         | per Prefre        | nces (Hig      | hest Preferr | nce at S.No | <b>b.1</b> ) |            |
| Change Password    | ITI         | Trade Name         | Eligiblity        | Duration \$    | cheme Gender | Trade       | Delete       |            |
| Locat              | GOVT IT     | I, Electrician     | 10th              | 2-Years N      | CVT BOTH     | Normal      | Delete       |            |
| Coyour             | Fee Appli   | cable = Rs. 40     |                   |                |              |             |              |            |
|                    | Choose F    | ile No file chosen |                   |                |              |             |              |            |
|                    |             |                    | 1                 | FINALIZE PREFI | RENCES       |             |              |            |
|                    |             |                    |                   |                |              |             |              |            |
|                    |             | Trades             | Offered in t      | his ITI        |              |             |              |            |
|                    | Trade Name  | E                  | Eligiblity Durati | on Scheme      | Gender       | Trade       | Apply as per | 1          |
| т                  | Trado Hamo  |                    |                   |                | annucaning   |             |              |            |
| GOVT ITI, SRINAGAR | Electrician | 1                  | 10th 2-Year       | s NCVT         | BOTH         | Normal      | Apply        |            |

HOWEVER, STUDENT CAN CHECK THE STATUS OF THE APPLICATION FORM BY CLICKING ON **CHECK APPLICATION / DOCUMENT STATUS.** 

| ssword      | Applied as pe                                                              | er Prefre                                                                                                    | nces (H                                                                                                    | linhoot F                                                                                                    |                                                                                                    |                                                                                                    |                                                                                                    |
|-------------|----------------------------------------------------------------------------|----------------------------------------------------------------------------------------------------|----------------------------------------------------------------------------------------------------|----------------------------------------------------------------------------------------------------|----------------------------------------------------------------------------------------------------|----------------------------------------------------------------------------------------------------|----------------------------------------------------------------------------------------------------|
| ssword      | Trado Namo                                                                 |                                                                                                    |                                                                                                    | lignest F                                                                                                    | Prefernce                                                                                                    | at S.No.1)                                                                                                    |                                                                                                    |
|             | Trade Hume                                                                 | Eligiblity                                                                                                    | Duration                                                                                                    | Scheme                                                                                                    | Gender<br>Applicability                                                                                                    | Trade<br>Category                                                                                                    |                                                                                                    |
| Logout GOVT | ITI, Stenographer &<br>TNAG Secretarial Assistant<br>(English)             | 10th                                                                                                    | 1-Year                                                                                                    | SCVT                                                                                                    | вотн                                                                                                    | SelfFinance                                                                                                    |                                                                                                    |
| GOVT        | ITI, Computer Operator<br>TNAG and Programing<br>Assistant                 | 10th                                                                                                    | 1-Year                                                                                                    | NCVT                                                                                                    | BOTH                                                                                                    | Normal                                                                                                    |                                                                                                    |
| GOVT        | ITI, Assistant Tourist<br>TNAG Guide                                       | 10th                                                                                                    | 1-Year                                                                                                    | SCVT                                                                                                    | BOTH                                                                                                    | Normal                                                                                                    |                                                                                                    |
| GOVT        | ITI, Information<br>TNAG Communication<br>Technology System<br>Maintenance | 10th                                                                                                    | 2-Years                                                                                                    | SCVT                                                                                                    | ВОТН                                                                                                    | Normal                                                                                                    |                                                                                                    |
| Fee App     | blicable = Rs. 80                                                          |                                                                                                    |                                                                                                    |                                                                                                    |                                                                                                    |                                                                                                    |                                                                                                    |
| FINALIZE    | ED                                                                         |                                                                                                    |                                                                                                    |                                                                                                    |                                                                                                    |                                                                                                    |                                                                                                    |
|             |                                                                            | Check                                                                                                    | Application /                                                                                                    | Document S                                                                                                    | tatus                                                                                                    |                                                                                                    |                                                                                                    |
|             | ANAN<br>GOVT<br>ANAN<br>Fee App<br>FINALIZ                                 | ANANTNAG and Programing<br>Assistant<br>GOVTITI. Assistant Tourist<br>ANANTNAG Guide<br>GOVTITI. Information<br>ANANTNAG Communication<br>Technology System<br>Maintenance<br>Fee Applicable = Rs. 80 | ANANTNAG and Programing Tori<br>GOVI TIL Assistant<br>GOVI TIL Assistant Tourist 10th<br>ANANTTNAG Guide<br>GOVI TIL Information 10th<br>ANANTNAG Communication<br>Technology System<br>Maintenance<br>Fee Applicable = Rs. 80 | ANANTNAG and Programing Von Freed<br>ANANTNAG skiltant<br>GOVT ITI. Assistant Tourist<br>ANANTNAG Guide<br>GOVT ITI. Information<br>10th 2-Years<br>ANANTNAG Communication<br>Tachnology System<br>Maintenance<br>Fee Applicable = Rs. 80 | ANANTNAG and Programing Assistant<br>GOVT ITI. Assistant Tourist 10th 1-Year SCVT<br>ANANTNAG Guide<br>GOVTITI. Information 10th 2-Years SCVT<br>ANANTNAG Communication<br>Technology System<br>Maintenance<br>Fiee Applicable = Rs. 80 | ANATTAAG and Programing to Total TCCT DOTT<br>GOVT TT, Assistant<br>GOVT TT, Assistant Tourist 10th 1-Year SCVT BOTH<br>ANANTNAG guide<br>GOVT TT, Information 10th 2-Years SCVT BOTH<br>ANANTNAG guide<br>Fee Applicable = Rs. 80<br>FINALIZED | ANATARAG and Frograming to Pear Root Control Control Rooman<br>ANATARAG and Frograming Total Technology of the Control Control Rooman<br>GOVTITI, Assistant Tourist 10th 1-Year SCVT BOTH Normal<br>ANATARAG and Frogramming to Pear SCVT BOTH Normal<br>ANATARAG and Frogramming to Pear SCVT BOTH Normal<br>ANATARAG ANATARAG |

# NO HARD COPY OF APPLICATION FORM IS TO BE SUBMITTED ANYWHERE.